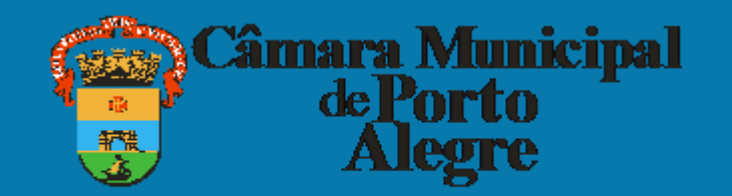

# SOLICITAÇÃO PASSAGENS E/OU DIÁRIAS

Esse tutorial faz parte do banco de conhecimento, criado para facilitar o entendimento de processos relacionados à página do vereador

# O processo é realizado no sistema SEI pelo(a) vereador(a)

Acessar o site <u>https://sei.camarapoa.rs.gov.br/sei/</u>e fazer o login com os seguintes dados:

- Usuário corresponde à parte do e-mail institucional sem o domínio da câmara. Por exemplo, se o e-mail é "fulanodetal@camarapoa.rs.gov.br". O usuário será "fulanodetal".
- Senha a mesma senha usada no e-mail institucional.

| câmara municipal de por to alegre<br>Sistema Eletrônico de Informações |      |                  |        |
|------------------------------------------------------------------------|------|------------------|--------|
|                                                                        |      |                  |        |
|                                                                        |      |                  |        |
|                                                                        |      | <u>U</u> suário: |        |
|                                                                        | sei. | S <u>e</u> nha:  |        |
|                                                                        |      |                  | Acacer |
|                                                                        |      |                  |        |
|                                                                        |      |                  |        |
|                                                                        |      |                  |        |

I. No **SEI** clicar em "Iniciar processo.

| CÂMARA MUNICIPAL DE PORTO ALEGI                            | RE |                                      |                      |
|------------------------------------------------------------|----|--------------------------------------|----------------------|
| Administração<br>Controle de Processos<br>Inicíar Processo | •  | Controle de Processos<br>🗟 🌈 🏅 🔬 🔟 📚 | J 🇞 📘                |
| Pesquisa<br>Base de Conhecimento                           |    | Ver processos atribuídos a mim       | Ver por marcadores   |
| Textos Padrão                                              |    |                                      |                      |
| Modelos Favoritos                                          |    |                                      | 7 registros          |
| Blocos de Assinatura                                       |    | Rec                                  | ebidos               |
| Blocos de Reunião                                          |    |                                      | 078/2018-13          |
| Blocos Internos                                            |    | S3550.000                            | 0/0010-10            |
| Contatos                                                   |    |                                      | 49/2018-46           |
| Processos Sobrestados                                      |    | 99993.000                            | 023/2018-83          |
|                                                            |    | 00001 000                            | 022/2018 50 (patric) |

II. No tipo de processo selecionar "Institucional: Solicitação". Se não aparecer na lista, clicar no botão 💿 e pesquisar.

| CÂMARA MUNICIPAL DE PORTO ALEGRE                 |                                                   |                      |
|--------------------------------------------------|---------------------------------------------------|----------------------|
| sei                                              | Para saber+ Menu Pesquisa                         | TESTE DG 🗸 📰 🛚 🎗 🥓 🗐 |
| Controle de Processos<br>Iniciar Processo        | Iniciar Processo                                  |                      |
| Retorno Programado<br>Pesquisa                   | Escolha o Tipo do Processo: 🤤                     |                      |
| Base de Conhecimento<br>Textos Padrão            | Institucional: Soli<br>Institucional: Solicitação |                      |
| Modelos Favoritos<br>Blocos de Assinatura        |                                                   |                      |
| Blocos Internos                                  |                                                   |                      |
| Processos Sobrestados<br>Acompanhamento Especial |                                                   |                      |
| Marcadores<br>Pontos de Controle                 |                                                   |                      |
| Estatísticas                                     |                                                   |                      |
|                                                  |                                                   |                      |

# III. Preencher os dados solicitados, marcar o nível de acesso "Público" e salvar.

| sei                                                                                        | Para saber+ Menu Pesquisa                                                                                                | TESTE DG 🗸 📑 N 🌲 🥓 🥑          |
|--------------------------------------------------------------------------------------------|----------------------------------------------------------------------------------------------------|-------------------------------|
| Controle de Processos                                                                      | Iniciar Processo                                                                                                    |                               |
| Iniciar Processo                                                                           |                                                                                                    |                               |
| Retorno Programado                                                                         |                                                                                                    | <u>S</u> alvar <u>V</u> oltar |
| Pesquisa                                                                                   | Protocolo                                                                                                    |                               |
| Base de Conhecimento                                                                       |                                                                                                    |                               |
| Textos Padrão                                                                              | Automático                                                                                                    |                               |
| Modelos Favoritos                                                                          | ○ Informado                                                                                                    |                               |
| Blocos de Assinatura                                                                       | Tipo do Processo:                                                                                                    |                               |
| Blocos de Reunião                                                                          | Institucional: Solicitação                                                                                               | ~                             |
| Blocos Internos                                                                            | -<br>Fenerificação:                                                                                                    |                               |
| Contatos                                                                                   |                                                                                                    |                               |
| Processos Sobrestados                                                                      |                                                                                                    |                               |
| Acompanhamento Especial                                                                    | Classificação por Ass <u>u</u> ntos:                                                                                     |                               |
| Marcadores                                                                                 |                                                                                                    |                               |
| Pontos de Controle                                                                         | 029.21 - NO PAIS (Ajudas de Custo; Diárias; Passagens - inclusive Devolução; Prestações de Contas; Relatórios de Viagem) |                               |
| Estatísticas •                                                                             |                                                                                                    | E 🗢                           |
| Grupos •                                                                                   |                                                                                                    | <b>*</b>                      |
|                                                                                            | Interessados:                                                                                                    |                               |
|                                                                                            |                                                                                                    |                               |
| Acesse as lojas App Store ou Google Play e<br>instale o aplicativo do SEI! no seu celular. |                                                                                                    |                               |
| Abra o aplicativo do SEI! e faça a leitura do                                              |                                                                                                    | <b>*</b>                      |
| codigo abaixo para sincroniza-lo com sua<br>conta.                                         | Observações desta unidade:                                                                                               |                               |
|                                                                                            | Nível de Acesso                                                                                                    |                               |
|                                                                                            |                                                                                                    |                               |
|                                                                                            |                                                                                                    | Salvar Woltar                 |

# IV. Clicar no botão "Incluir documento".

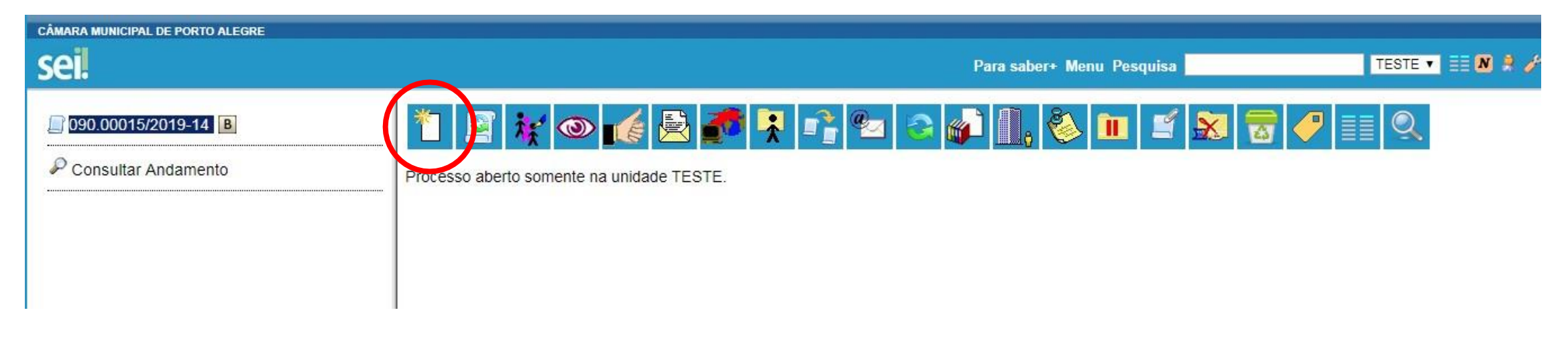

V. No tipo de documento selecionar "Viagem de Vereador (Formulário)". Se não aparecer na lista, clicar no botão 💿 e pesquisar.

| CÂMARA MUNICIPAL DE PORTO ALEGRE      |                 |                                                                           |                      |
|---------------------------------------|-----------------|---------------------------------------------------------------------------|----------------------|
| sei.                                  |                 | Para saber+ Menu Pesquisa                                                 | TESTE DG 🗸 📑 N 🌲 🥓 ᆀ |
| 091.00009/2022-53 Consultar Andamento | Gerar Documento | Escolha o Tipo do Documento:<br>viagem<br>Viagem de Vereador (Formulário) |                      |

VI. Colocar o tipo de viagem, o nome e local do evento, a necessidade de diárias e/ou passagens, as datas de ida e volta, a justificativa, eventual observação e clicar em "confirmar dados".

| Valuarie Andreamento Valuarie Andreamento Valuarie                                                                                                    | Vereador  Vereador  de  e veento ao(à) Sr.(a) Presidente, a quem caberá a outorga da representação.  eto básico para a contratação.  formar Deixo  a contratação.  formar de diárias e passagens  eta da e antecedência, escolher voss de ida e volta operados pela mesma companhia aérea, escolher datas de deslocamento nas agens aéreas para as datas solicitadas serão informadas pelo Setor de Compras ao requerente durante a instrução do processo.  e volta  respondente a 12 (doze) QBMs, que determina o limite máximo anual de despesa com custeio de passagens e diáras.  atas parcelas (de duas a doze, limitado ao número de meses restantes no presente ano):  reanga:  Escreever justificativas  respondente a na caterdimento aos dispositores de Resolución of 2.232 de 18 de outubro de 2015.                                                                                                    |
|----------------------------------------------------------------------------------------------------|----------------------------------------------------------------------------------------------------|
| Introduction of the descent of source of the second of source of the second of source of the second of source of the second of source of the second of source of the second of source of the second of source of the second of source of the second of source of the second of source of the second of source of the second of source of the second of source of the second of the second of th                                                                                                    | Vereador  de  evento ao(à) Sr (a) Presidente, a quem caberá a outorga da representação.  evento ao(à) Sr (a) Presidente, a quem caberá a outorga da representação.  eto básico para a contratação.  meto de diárias e passagemento esta e contratação esta a contratação esta esta a contratação esta esta a contratação esta esta esta pare se diárias e passagemento nas agens aéreas para as datas solicitadas serão informadas pelo Setor de Compras ao requerente durante a instrução do processo.  e volta meto esta para esta datas solicitadas serão informadas pelo Setor de Compras ao requerente durante a instrução do processo.  e volta meto esta parecias (de duas a doze, limitado ao número de meses restantes no presente ano):  reança:  Escenceure juscificativas valores da Resolução nº 2.523 de 18 de outouro de 2018.                                                                                                    |
| rd radamento rd radamento rd ra                                                                                                    | Vereador  de  b evento ao(à) Sr (a) Presidente, a quem caberá a outorga da representação.  teto básico para a contratação.  a de diárias e passagens  a das de antecedência, escolher voos de ida e volta operados pela mesma companhia aérea, escolher datas de deslocamento nas agens aéreas para as datas solicitadas serão informadas pelo Setor de Compras ao requerente durante a instrução do processo.  e volta respondente a 12 (doze) QBMs, que determina o limite máximo anual de despesa com custeio de passagens e diárias. antas parcelas (de duas a doze, limitado ao número de meses restantes no presente ano):  reança:  Escrever justificativa                                                                                                    |
| ar Andamento Excessing and a solution of a solution of a solut                                                                                                    | de  e vento ao(à) Sr(a) Presidente, a quem caberá a outorga da representação.  eto básico para a contratação.  for de diárias e passagens  for de diárias e passagens  for de diárias e passagens  fues de antecedência, escolher voos de ida e volta operados pela mesma companhia aérea, escolher datas de deslocamento nas agens aéreas para as datas solicitadas serão informadas pelo Setor de Compras ao requerente durante a instrução do processo.  e volta  respondente a 12 (doze) QBMs, que determina o limite máximo anual de despesa com custeio de passagens e diárias.  anas parcelas (de duas a doze, limitado ao número de meses restantes no presente ano):  reança:  Escrever justificativos de 253 de 18 de outubro de 2018                                                                                                    |
| For engange                                                                                                    | e evento ao(à) Sr (a) Presidente, a quem caberá a outorga da representação.<br>Jeto básico para a contratação.<br><b>São, de diárias e passagens</b><br>I dias de antecedência, escolher voos de ida e volta operados pela mesma companhia aérea, escolher datas de deslocamento nas<br>agens aéreas para as datas solicitadas serão informadas pelo Setor de Compras ao requerente durante a instrução do processo.<br><b>E volta</b><br>respondente a 12 (doze) QBMs, que determina o limite máximo anual de despesa com custeio de passagens e diárias.<br>antas parcelas (de duas a doze, limitado ao número de meses restantes no presente ano):<br>reança:<br><u>Escrever justificativa</u><br>visensávies para o a tendimento aos dispositivos da Resolução nº 2.523. de 18 de outubro de 2018.                                                                                                    |
| Vigem en representação de cuira<br>Vigem en representação externa da Câmara Manicipal de Porto Alegre* Conservição: En caso de representação externa da Câmara Manicipal de Porto Alegre* En caso de representação externa da Câmara Manicipal de Porto Alegre* En caso de representação externa da Câmara Manicipal de Porto Alegre* En caso de representação externa da Câmara Manicipal de Porto Alegre* En caso de representação externa da Câmara Manicipal de Porto Alegre* Indicicar a neccessidade, ou não, de diárias e passagens actera a polar a contratação: None do evente: Indicicar a neccessidade, ou não, de diárias e passagens acteras para a data subicipal de social de social de passagens acteras para a data subicipal de social de social de passagens acteras para a data subicipal de social de social de social de social de social de social de social de social de social de social de social de social de social de contratação: Indicicar a neccessidade, ou não, de diárias e passagens acteras para a data subicipata series informadas peto Setor de Compres ao requestente durante a represente durante a terme de passagens acteras para a data subicipata series informadas peto Setor de Compres ao requestente durante a representação: a social de social de s                                                                                                    | e evento ao(à) Sr (a) Presidente, a quem caberá a outorga da representação.<br>Jelo básico para a contratação.<br><b>Statuto de secondaria e exploração de la elegação de la elegação de 2 523 de 18 de outubro de 2018</b>                                                                                                    |
| Vagement representação exdema da Câmara Municipal de Porto Alagre*          Observações:         En caso de representação exdema da Câmara Municipal de focosadaio juntar ao presente requerimento contrite dos organizadores do evento aciá) Sr(a) Presidente. a quem caderá a outorga da representação.         En caso de representação exdema da Câmara Municipal de focosadaio que o requerimento contrite dos organizadores do evento aciá) Sr(a) Presidente. a quem caderá a outorga da representação.         Nome do evento:         Local do evento:         Solicita dairaa?         Solicita dairaa?         Sim         Na         Solicita dairaa?         Sim         Na         Solicita dairaa?         Sim         Sim         Na         Debra olérica do sequentes meios de buccar economicidade na compra de passagens adrese; solicitar passagens com mais de 10 das de antecodedencia, escolher voso de via e volta operados pela mentra companha adrese, escolher data targa, quatas e quietas-ferse, não despachta baspagem e escolher tartas econômicas ou foiviers. Discretação de passagens adreses adresas para as datas solicitades seño informadas pelos Selor de Compras ao requerente duantes a traba devinita:         Data de volta:       Concerse de targa data da contenção de baspagemente data da la Quieta da Data de data de contenção de vales a doce, limitado a número de meses retalmente no presente dato de passagemente data da data se doine data a doce, limitado as números de meses retalmente ano:         Data de volta:       Debra                                                                                                    | e evento ao(â) Sr.(a) Presidente, a quem caberá a outorga da representação.<br>po básico para a contratação.<br><b>São, de diárias e passagens</b><br>dias de antecedência; escolher voos de ida e volta operados pela mesma companhia aérea; escolher datas de desiocamento nas<br>agens aéreas para as datas solicitadas serão informadas pelo Setor de Compras ao requerente durante a instrução do processo.<br><b>E volta</b><br>respondente a 12 (doze) QBMs, que determina o limite máximo anual de despesa com custeio de passagens e diártas.<br>antas parcelas (de duas a doze, limitado ao número de meses restantes no presente ano):<br><b>remence:</b><br><b>Escrever jusctificativa</b>                                                                                                    |
| Description: En caso de representação externa da Calmara Municipal, é necessário guntar ao presente requerimento convite dos organizadores do vento ació). S(a) Presidente, a quen caberá a outoga da representação. Em caso de representação externa da Calmara Municipal, é necessário que o requerente el abore projeto baisco para a contratação Em caso de realização de curso e havendo demanda de pagamento de taxa de inscrição, é necessário que o requerente el abore projeto baisco para a contratação Ence do evento: Local do evento: Local do evento: Lo                                                                                                    | e evento ao(â) Sr (a) Presidente, a quem caberá a outorga da representação.<br>Jelo básico para a contratação.<br><b>a contratação</b><br><b>a contratação</b><br><b>a contratação</b><br><b>a contratação</b><br><b>a contratação</b><br>A de antecedência; escolher voos de ida e volta operados pela mesma companhia aérea; escolher datas de deslocamento nas<br>agens aéreas para as datas solicitadas serão informadas pelo Setor de Compras ao requerente durante a instrução do processo.<br><b>a contratação</b><br>respondente a 12 (doze) QBMs, que determina o limite máximo anual de despesa com custeio de passagens e diárias.<br>antas parcelas (de duas a doze, limitado ao número de meses restantes no presente ano):<br><b>sreança:</b><br><b>Escrever juscificativa</b><br>visenesáveis para o atendimento aos dispositivos da Resolução nº 2.523 de 18 de outubro de 2018                                                                                                    |
| En caso de representação extema da Cámara Municipal, é necessário juntar ao presente requerimento convite dos organizadores do evento ació): Sr.(a) Presidente, a quem caberá a outorga da representação.  Imme do evento:  Lecal do evento:  Solicita datiana? Solicita passagenta Dindicar a neccessidadade, ou não, de diárrias e passagens Solicita passagenta Dindicar a neccessidadade, ou não, de diárrias e passagens Solicita passagenta Dindicar a neccessidadade, ou solicita passagens Solicita passagenta Dindicar a neccessidadade, ou solicita passagens adress solicitar passagens adress solicitar passagens adress para adress solicitar passagens adress solicitar passagens adress solicitar passagens adress solicitar passagens adress para adress solicitar as solicitardas secio informadas peo Setur de Compras ao requerente durante a un Dirata de interes do duras ou terviveis. Observação: a ogoçõe da passagens adress para adras solicitadas secio informadas peo Setur de Compras ao requerente durante a un Dirata de interes no de desportar bargagens de duras da duras da das solicitadas secio informadas peo Setur de Compras ao requerente durante a un Dirata de interes do volor de passagens adress ou terviveis. Diservação: a ogoçõe da passagens adress para adras solicitadas secio informadas peo Setur de Compras ao requerente durante a un Dirata de interes do volor de passagens adrisas da duras Barca Mantejo da Porto Agrego, Barca da das solicitadas secio informadas peo Setur de Compras ao requerente ano: Jastificativa de estrata partimicia con massagens ediais ad Questa Bârca Ma                                                                                                    | o evento ao(à) Sr.(a) Presidente, a quem caberá a outorga da representação.<br>Jeto básico para a contratação.<br><b>ão, de diárias e passagens</b><br>A dias de antecedência; escolher voos de ida e volta operados pela mesma companhia aérea; escolher datas de deslocamento nas<br>agens aéreas para as datas solicitadas serão informadas pelo Setor de Compras ao requerente durante a instrução do processo.<br><b>e volta</b><br>rrespondente a 12 (doze) QBMs, que determina o limite máximo anual de despesa com custeio de passagens e diárias.<br>antas parcelas (de duas a doze, limitado ao número de meses restantes no presente ano):<br><b>preança:</b><br><b>Escrever justificativas</b>                                                                                                    |
| Em caso de realtação de curso e havendo demandis de pagamento de taxa de inscrição, é necessário que o requerente elubore projeto básico para a contratação.<br>Nome do evento:<br>Local do evento:<br>Local do evento:<br>Sinicita diárias?<br>Sinicita passagen:<br>Nião<br>Dia de unitas-feiras, não despachar bagagem e escolher tarifas econômicade na compra de passagens aéreas: solicitar passagens com mais de 10 das de antecedência, escolher voso de ida e volta operados pela mesma companhia aérea; escolher data<br>terpas, quartas e quintas-feiras, não despachar bagagem e escolher tarifas econômicados e na compra de passagens aéreas: solicitar passagens aéreas: solicitar passagens aéreas para as datas solicitadas serão informadas pelo Setor de Compras ao requerente durante a li<br>Data de volte:<br>Data de volte:<br>Do tecino ciencia quanto ao Limite Básico de Desiocamento Anual (LEDA), fixado em, no máximo, 10% (dez por cento) do vidor correspondente a 12 (doce) GBMs, que determina o limite máximo anual de despesa con custedo de passagens e diaisa da Quota Básica Mensal, especificar abatico em quantas parcelas (de duas a doce, limitado ao número de meses restantes no presente ano):<br>Justificativa de estinta pertiniencia com assuntos de interesse do Município de Porto Alegre, tem como com o exercicio de versenga:<br>Justificativa de estinta pertiniencia com assuntos de interesse do Município de Porto Alegre, tem como com o exercicio de versenga:<br>Justificativa de estinta pertiniencia com assuntos de interesse do Município de Porto Alegre, tem como com o exercicio de versenga:<br>Justificativa de estinta pertiniencia com assuntos de interesse do Município de Porto Alegre, tem como com o exercicio de versenga:<br>Justificativa de estinta pertiniencia com assuntos de interesse do Município de Porto Alegre, tem como com o exercicio de versenga:<br>Justificativa de estinta pertiniencia com assuntos de interesse do Município de Porto Alegre, tem como com o exercicio de versenga:<br>Justificativa de estinta pertiniencia com assuntos de interesse do Municí                                                                                                    | jeto básico para a contratação. <b>ão, de diárias e passagens</b> ) dias de antecedência; escolher voos de ida e volta operados pela mesma companhia aérea; escolher datas de deslocamento nas agens aéreas para as datas solicitadas serão informadas pelo Setor de Compras ao requerente durante a instrução do processo. <b>e volta</b> rrespondente a 12 (doze) CIBMs, que determina o limite máximo anual de despesa com custeio de passagens e diárias. antas parcelas (de duas a doze, limitado ao número de meses restantes no presente ano):         rreança: <b>Escrever justificativa</b> viscensáveis para o atendimento aos dispositivos da Resolução nº 2.523, de 18 de outubro de 2018.                                                                                                    |
| Nome do verito:<br>Local do evento:<br>Local do evento:<br>Since darias?<br>Since darias?<br>Since darias?<br>Since darias?<br>Since darias?<br>Since darias?<br>Since darias?<br>Since darias passagen?<br>Nao<br>Potedaro cióncia dos seguintes meios de buscar economicidade na compra de passagens aéreas: solicitar passagens com mais de 10 dias de antecedência; escoñter voos de ida e volta operados pela mesma companhia aérea; escoñter datas<br>terpas, quarta e quintas-feirar, não despachar bagagen e escoñter tarifas econômicas ou fiexíveis. Observação: as opções de passagens aéreas para as datas solicitadas serão informadas pelo Setor de Compras ao requerente durante a tr<br>Deta de ida:<br>Deta de volta:<br>Deta de volta:<br>Deta     | <b>ão, de diárias e passagens</b> O dias de antecedência; escolher voos de ida e volta operados pela mesma companhia aérea; escolher datas de deslocamento nas agens aéreas para as datas solicitadas serão informadas pelo Setor de Compras ao requerente durante a instrução do processo. <b>e volta</b> rrespondente a 12 (doze) QBMs, que determina o limite máximo anual de despesa com custeio de passagens e diárias. antas parcelas (de duas a doze, limitado ao número de meses restantes no presente ano):         rreança: <b>Escrever justificativa</b> utispensáveis para o atendimento aos dispositivos da Resolução nº 2.523, de 18 de outubro de 2018                                                                                                    |
| Local do evento:                                                                                                    | <b>ão, de diárias e passagens</b> ) días de antecedência; escolher voos de ida e volta operados pela mesma companhia aérea; escolher datas de deslocamento nas agens aéreas para as datas solicitadas serão informadas pelo Setor de Compras ao requerente durante a instrução do processo. <b>e volta</b> rrespondente a 12 (doze) QBMs, que determina o limite máximo anual de despesa com custeio de passagens e diárias. antas parcelas (de duas a doze, limitado ao número de meses restantes no presente ano):         rreança: <b>Escrever justificativa</b> utispensáveis para o atendimento aos dispositivos da Resolução nº 2.523, de 18 de outubro de 2018                                                                                                    |
| Local de vento: Solicita diárias? Sim Nao Solicita passagen? Sim Nao Declaro ciência dos seguintes meios de buscar economicidade na compra de passagens aéreas. solicitar passagens com mais de 10 dias de antecedência, escolher vos de ida e volta operados pela mesma companhia aérea; escolher data terpas, quartas e quintas-teias; não despachar bagagem e escolher tarifas econômicas ou fexiveis. Observação: as opções de passagens aéreas para as datas solicitadas serão informadas pelo Setor de Compras ao requerente durante a ir Deta de vida: Deta de vida: Deta d                                                                                                    | <b>ão, de diárias e passagens</b> ) días de antecedência; escolher voos de ida e volta operados pela mesma companhia aérea; escolher datas de deslocamento nas agens aéreas para as datas solicitadas serão informadas pelo Setor de Compras ao requerente durante a instrução do processo. <b>e volta</b> rrespondente a 12 (doze) QBMs, que determina o limite máximo anual de despesa com custeio de passagens e diárias. antas parcelas (de duas a doze, limitado ao número de meses restantes no presente ano):         rreança: <b>Escrever justificativa</b> utispensáveis para o atendimento aos dispositivos da Resolução nº 2.523, de 18 de outubro de 2018                                                                                                    |
| Solicita diárias? Sim Não Sinicita passagens? Indicar a neccessidade, ou não, de diárias e passagens Sim Não Cer Dectaro ciência dos seguintes meios de buscar economicidade na compra de passagens aéreas solicitar passagens com mais de 10 dias de antecedência, escolher voos de ida e volta operados pela mesma companhia aérea; escolher data terças, quartas e quintas-feiras; não despachar bagagem e escolher taritas econômicas ou flexiveis. Observação: as opções de passagens aéreas para as datas solicitadas serão informadas pelo Setor de Compras ao requierente durante a in Data de volta: Data de volta: Data de volta: Dectaro ciência quanto ao Limite Básico de Deslocamento Anual (LBDA), fixado em, no máximo, 10% (dez por cento) do valor correspondente a 12 (doze) QBMs, que determina o limite máximo anual de despesa com custeio de passagens Caso deseje efetuar o parcelamento do desconto do valor de passagens e diárias da Quota Básica Mensal, especificar abaixo em quantas parcelas (de duas a doze, limitado ao número de meses restantes no presente ano): Justificativa da estrita pertinência com assuntos de interesse do Município de Porto Alegre, bem como com o exercício da verenarja: Caso deseje efetuar o parcelamento do desconto do valor de passagens e diárias da Quota Básica Mensal, especificar abaixo em quantas parcelas (de duas a doze, limitado ao número de meses restantes no presente ano): Justificativa da estrita pertinência com assuntos de interesse do Município de Porto Alegre, bem como com o exercício da verenarja: Caso deseje efetuar o parcelamento do desconto do valor de passagens e diárias da Quota Básica Mensal, especificar abaixo em quantas parcelas (de duas a doze, limitado ao número de meses restantes no presente ano): Justificativa da estrita pertinência com assuntos de interesse do Município de Porto Alegre, bem como com o exercício da verenarja:                                                                                                    | <b>ão, de diárias e passagens</b><br>) dias de antecedência; escolher voos de ida e volta operados pela mesma companhia aérea; escolher datas de deslocamento nas<br>agens aéreas para as datas solicitadas serão informadas pelo Setor de Compras ao requerente durante a instrução do processo.<br><b>e volta</b><br>rrespondente a 12 (doze) QBMs, que determina o limite máximo anual de despesa com custeio de passagens e diárias.<br>antas parcelas (de duas a doze, limitado ao número de meses restantes no presente ano):<br><b>rreança:</b><br><b>Escrever justificativa</b><br>viscensáveis para o atendimento aos dispositivos da Resolução nº 2.523. de 18 de outubro de 2018                                                                                                    |
| Solicita dárias?<br>Não<br>Solicita passagens?<br>Não<br>Considerada e construitade a na compra de passagens aéreas: solicitar passagens com mais de 10 dias de antecedência, escoîher voos de ida e voita operados pela mesma companhia aérea; escoîher data<br>terças, quartas e quintas-feiras; não despachar bagagem e escoîher tarifas econômicas ou flexíveis. Observação: as opções de passagens aéreas para as datas solicitades serão informadas pelo Setor de Compras ao requerente durante a ir<br>Deta de ida:<br>Deta de volta:<br>Deta de volta: | <b>ão, de diárias e passagens</b> ) dias de antecedência; escolher voos de ida e volta operados pela mesma companhia aérea; escolher datas de deslocamento nas agens aéreas para as datas solicitadas serão informadas pelo Setor de Compras ao requerente durante a instrução do processo. <b>e volta</b> rrespondente a 12 (doze) QBMs, que determina o limite máximo anual de despesa com custeio de passagens e diárias. antas parcelas (de duas a doze, limitado ao número de meses restantes no presente ano):         rreança: <b>Escrever justificativa</b> viscensáveis para o atendimento aos dispositivos da Resolução nº 2. 523, de 18 de outubro de 2018.                                                                                                    |
| <ul> <li>Indicar a necessidade, ou não, de diárias e passagens</li> <li>Sim</li> <li>Não</li> <li>Concista passagens evideas solicitar passagens séreas: solicitar passagens com mais de 10 dias de antecedência; escolher voos de ida e volta operados pela mesma companhia aérea; escolher data terças, quartas e quintas-feiras; não despachar bagagem e escolher tarifas econômicas ou flexiveis. Observação: as opções de passagens aéreas para as datas solicitadas serão informadas pelo Setor de Compras ao requerente durante a ir</li> <li>Data de volta:</li> <li>Data de volta:</li> <li>Mencionar datas de ida e volta</li> <li>Potedaro ciência quanto ao Limite Básico de Desiocamento Anual (LBDA), fixado em, no máximo, 10% (dez por cento) do valor correspondente a 12 (doze) QBMs, que determina o limite máximo anual de despesa con custeio de passagens e diárias da Quota Básica Mensal, especificar abaixo em quantas parcelas (de duas a doze, limitado ao número de meses restantes no presente ano):</li> <li>Justificativa da estrita pertimência com assuntos de interesse do Município de Porto Alegre, bem como com o exercício da vereança:</li> </ul>                                                                                                    | aco, de diárias e passagens         dias de antecedência; escolher voos de ida e volta operados pela mesma companhia aérea; escolher datas de deslocamento nas agens aéreas para as datas solicitadas serão informadas pelo Setor de Compras ao requerente durante a instrução do processo.         e volta         rrespondente a 12 (doze) QBMs, que determina o limite máximo anual de despesa com custeio de passagens e diárias. antas parcelas (de duas a doze, limitado ao número de meses restantes no presente ano):         rrença:         Escrever justification e da Resolução nº 2 523, de 18 de outubro de 2018.                                                                                                    |
| Indicar a necessidade, ou não, de diárias e passagens Não Não Declaro ciência dos seguintes meios de buscar economicidade na compra de passagens aéreas: solicitar passagens com mais de 10 dias de antecedência, escolher voos de ida e volta operados pela mesma companhia aérea, escolher data terças, quartas e quintas-feiras, não despachar bagagem e escolher tarífas econômicas ou fexíveis. Observação: as opções de passagens aéreas para as datas solicitadas serão informadas pelo Setor de Compras ao requerente durante a ir Data de ida: Data de ida: Data de ida: Data de volta: Declaro ciência do sumento do esconto do valor de passagens e diárias da Quota Básica Mensal, especificar abaixo em quantas parcelas (de duas a doze, limitado ao número de meses restantes no presente ano): Justificativa da estrita pertinência com assuntos de interesse do Município de Porto Alegre, bem como com o exercício da vereanga: Lustificativa da estrita pertinência com assuntos de interesse do Município de Porto Alegre, bem como com o exercício da vereanga:                                                                                                    | aco, de diárias e passagens         a dias de antecedência; escolher voos de ida e volta operados pela mesma companhia aérea; escolher datas de deslocamento nas agens aéreas para as datas solicitadas serão informadas pelo Setor de Compras ao requerente durante a instrução do processo.         e volta         rrespondente a 12 (doze) QBMs, que determina o limite máximo anual de despesa com custeio de passagens e diárias. antas parcelas (de duas a doze, limitado ao número de meses restantes no presente ano):         rreança:         Escrever justificativa         vispensáveis para o atendimento aos dispositivos da Besolução nº 2 523, de 18 de outubro de 2018.                                                                                                    |
| Solicita passagens?<br>Não<br>Declaro ciência dos seguintes meios de buscar economicidade na compra de passagens aéreas: solicitar passagens com mais de 10 dias de antecedência, escolher voos de ida e volta operados pela mesma companhia aérea; escolher data<br>terças, quartas e quintas-feiras; não despachar bagagem e escolher tarifas econômicas ou flexiveis. Observação: as opções de passagens aéreas para as datas solicitadas serão informadas pelo Setor de Compras ao requerente durante a ir<br>Data de ida:<br>Data de ida:<br>Data de volta:<br>Data de volta:<br>Data de      | ado, de dialidas e passagens dias de antecedência, escolher voos de ida e volta operados pela mesma companhia aérea; escolher datas de deslocamento nas iagens aéreas para as datas solicitadas serão informadas pelo Setor de Compras ao requerente durante a instrução do processo. e volta rrespondente a 12 (doze) QBMs, que determina o limite máximo anual de despesa com custeio de passagens e diárias. antas parcelas (de duas a doze, limitado ao número de meses restantes no presente ano): ereança: Escrever justificativa visionensáveis para o atendimento aos dispositivos da Resolução nº 2, 523, de 18 de outubro de 2018.                                                                                                    |
| <ul> <li>Nilo</li> <li>Nilo</li> <li>Declaro ciência dos seguintes meios de buscar economicidade na compra de passagens aéreas: solicitar passagens com mais de 10 dias de antecedéncia; escolher voos de ida e volta operados pela mesma companhia aérea; escolher data terças, quartas e quintas-feiras; não despachar bagagem e escolher tarifas econômicas ou flexíveis. Observação: as opções de passagens aéreas para as datas solicitadas serão informadas pelo Setor de Compras ao requerente durante a in Data de ida:</li> <li>Data de volta:</li> <li>Mencionar datas de conta datas de ida evolta:</li> <li>Mencionar datas de conta datas de conta datas de evolta</li> <li>Dectaro ciência quanto ao Limite Básico de Desiocamento Anual (LEDA), fixado em, no máximo, 10% (dez por cento) do valor correspondente a 12 (doze) QBMs, que determina o limite máximo anual de despesa com custeio de passagens e diárias da Quota Básica Mensal, especificar abaixo em quantas parcelas (de duas a doze, limitado ao número de meses restantes no presente ano):</li> <li>Justificativa da estrita pertinência com assuntos de interesse do Município de Porto Alegre, bem como com o exercício da verenaça:</li> </ul>                                                                                                    | <ul> <li>) dias de antecedência; escolher voos de ida e volta operados pela mesma companhia aérea; escolher datas de deslocamento nas iagens aéreas para as datas solicitadas serão informadas pelo Setor de Compras ao requerente durante a instrução do processo.</li> <li>e volta</li> <li>rrespondente a 12 (doze) QBMs, que determina o limite máximo anual de despesa com custeio de passagens e diárias. antas parcelas (de duas a doze, limitado ao número de meses restantes no presente ano):</li> <li>rreança:</li> </ul>                                                                                                    |
| Ned C Ned C Ned Control of Ned Declaro ciéncia dos seguintes meios de buscar economicidade na compra de passagens aéreas: solicitar passagens com mais de 10 dias de antecedência; escolher voos de ida e volta operados pela mesma companhia aérea; escolher data terças, quartas e quintas-feiras; não despachar bagagem e escolher tarifas econômicas ou flexíveis. Observação: as opções de passagens aéreas para as datas solicitadas serão informadas pelo Setor de Compras ao requerente durante a ir Data de ida: Data de volta: Data de volta: Data de volta: Data de volta: Caso clencia quanto ao Limite Básico de Deslocamento Anual (LBDA), fixado em, no máximo, 10% (dez por cento) do valor correspondente a 12 (doze) QBMs, que determina o limite máximo anual de despesa com custeio de passagens e diárias da Quota Básica Mensal, especificar abaixo em quantas parcelas (de duas a doze, limitado ao número de meses restantes no presente ano): Justificativa da estrita pertinência com assuntos de interesse do Município de Porto Alegre, bem como com o exercício da vereança: Escrever justificativa                                                                                                    | D) dias de antecedência; escolher voos de ida e volta operados pela mesma companhia aérea; escolher datas de deslocamento nas iagens aéreas para as datas solicitadas serão informadas pelo Setor de Compras ao requerente durante a instrução do processo.          e volta         rrespondente a 12 (doze) QBMs, que determina o limite máximo anual de despesa com custeio de passagens e diárias.         antas parcelas (de duas a doze, limitado ao número de meses restantes no presente ano):         rreança:         Escrever justificativa         visionensáveis para o atendimento aos dispositivos da Resolução nº 2 523, de 18 de outubro de 2018.                                                                                                    |
| <ul> <li>Declaro ciéncia dos seguintes meios de buscar economicidade na compra de passagens aéreas: solicitar passagens com mais de 10 dias de antecedéncia; escolher voos de ida e volta operados pela mesma companhia aérea; escolher data terças, quartas e quintas-feiras; não despachar bagagem e escolher tarifas econômicas ou flexíveis. Observação: as opções de passagens aéreas para as datas solicitadas serão informadas pelo Setor de Compras ao requerente durante a ir Data de ida:</li> <li>Data de volta:</li> <li>Declaro ciéncia quanto ao Limite Básico de Deslocamento Anual (LBDA), fixado em, no máximo, 10% (dez por cento) do valor correspondente a 12 (doze) QBMs, que determina o limite máximo anual de despesa com custeio de passagens e diárias da Quota Básica Mensal, especificar abaixo em quantas parcelas (de duas a doze, limitado ao número de meses restantes no presente ano):</li> <li>Justificativa da estrita pertinência com assuntos de interesse do Município de Porto Alegre, bem como com o exercício da vereança:</li> </ul>                                                                                                    | D dias de antecedência; escolher voos de ida e volta operados pela mesma companhia aérea; escolher datas de deslocamento nas<br>agens aéreas para as datas solicitadas serão informadas pelo Setor de Compras ao requerente durante a instrução do processo.<br>P volta<br>rrespondente a 12 (doze) QBMs, que determina o limite máximo anual de despesa com custeio de passagens e diárias.<br>antas parcelas (de duas a doze, limitado ao número de meses restantes no presente ano):<br>Preança:<br>Preança:<br>Mispensáveis para o atendimento aos dispositivos da Resolução nº 2 523. de 18 de outubro de 2018                                                                                                    |
| Declaro ciência dos seguintes meios de buscar economicidade na compra de passagens aéreas: solicitar passagens com mais de 10 dias de antecedência; escolher voos de ida e volta operados pela mesma companhia aérea; escolher data terças, quartas e quintas-feiras; não despachar bagagem e escolher tarifas econômicas ou flexíveis. Observação: as opções de passagens aéreas para as datas solicitadas serão informadas pelo Setor de Compras ao requerente durante a in Data de ida:  Data de volta:  Data de volta:  Declaro ciência quanto ao Limite Básico de Deslocamento Anual (LBDA), fixado em, no máximo, 10% (dez por cento) do valor correspondente a 12 (doze) QBMs, que determina o limite máximo anual de despesa com custeio de passagen Caso deseje efetuar o parcelamento do desconto do valor de passagens e diárias da Quota Básica Mensal, especificar abaixo em quantas parcelas (de duas a doze, limitado ao número de meses restantes no presente ano):  Justificativa da estrita pertinência com assuntos de interesse do Município de Porto Alegre, bem como com o exercício da vereança:  Escrever justificativa                                                                                                    | 2) dias de antecedência; escolher voos de ida e volta operados pela mesma companhia aérea; escolher datas de deslocamento nas<br>agens aéreas para as datas solicitadas serão informadas pelo Setor de Compras ao requerente durante a instrução do processo.<br>E volta<br>rrespondente a 12 (doze) QBMs, que determina o limite máximo anual de despesa com custeio de passagens e diárias.<br>antas parcelas (de duas a doze, limitado ao número de meses restantes no presente ano):<br>Preança:<br>Escrever justificativa<br>utispensáveis para o atendimento aos dispositivos da Resolução nº 2.523. de 18 de outubro de 2018.                                                                                                    |
| terças, quartas e quintas-feiras; não despachar bagagem e escolher tarifas econômicas ou flexíveis. Observação: as opções de passagens aéreas para as datas solicitadas serão informadas pelo Setor de Compras ao requerente durante a ir<br>Data de ida:<br>Data de volta:<br>Data de volta:<br>Data de volta:<br>Declaro ciência quanto ao Limite Básico de Deslocamento Anual (LBDA), fixado em, no máximo, 10% (dez por cento) do valor correspondente a 12 (doze) QBMs, que determina o limite máximo anual de despesa com custeio de passagen<br>Caso deseje efetuar o parcelamento do desconto do valor de passagens e diárias da Quota Básica Mensal, especificar abaixo em quantas parcelas (de duas a doze, limitado ao número de meses restantes no presente ano):<br>Justificativa da estrita pertinência com assuntos de interesse do Município de Porto Alegre, bem como com o exercício da vereança:<br>Escrever justificativa                                                                                                    | agens aéreas para as datas solicitadas serão informadas pelo Setor de Compras ao requerente durante a instrução do processo.  e volta rrespondente a 12 (doze) QBMs, que determina o limite máximo anual de despesa com custeio de passagens e diárias. antas parcelas (de duas a doze, limitado ao número de meses restantes no presente ano):  ereança: Escrever justificativa utispensáveis para o atendimento aos dispositivos da Resolução nº 2.523, de 18 de outubro de 2018.                                                                                                    |
| Data de ida:<br>Data de volta:<br>Data de volta:<br>Data de volta:<br>Declaro ciência quanto ao Limite Básico de Deslocamento Anual (LBDA), fixado em, no máximo, 10% (dez por cento) do valor correspondente a 12 (doze) QBMs, que determina o limite máximo anual de despesa com custeio de passagen<br>Caso deseje efetuar o parcelamento do desconto do valor de passagens e diárias da Quota Básica Mensal, especificar abaixo em quantas parcelas (de duas a doze, limitado ao número de meses restantes no presente ano):<br>Justificativa da estrita pertinência com assuntos de interesse do Município de Porto Alegre, bem como com o exercício da vereança:<br>Escrever justificativa                                                                                                    | e volta rrespondente a 12 (doze) QBMs, que determina o limite máximo anual de despesa com custeio de passagens e diárias. antas parcelas (de duas a doze, limitado ao número de meses restantes no presente ano):  reança:  reança:  Bescrever justificativa vispensáveis para o atendimento aos dispositivos da Resolução nº 2.523. de 18 de outubro de 2018                                                                                                    |
| Data de volta:<br>Data de volta:<br>Desclaro ciência quanto ao Limite Básico de Deslocamento Anual (LBDA), fixado em, no máximo, 10% (dez por cento) do valor correspondente a 12 (doze) QBMs, que determina o limite máximo anual de despesa com custeio de passagen<br>Caso deseje efetuar o parcelamento do desconto do valor de passagens e diárias da Quota Básica Mensal, especificar abaixo em quantas parcelas (de duas a doze, limitado ao número de meses restantes no presente ano):<br>Justificativa da estrita pertinência com assuntos de interesse do Município de Porto Alegre, bem como com o exercício da vereança:<br>Escrever justificativa                                                                                                    | e volta rrespondente a 12 (doze) QBMs, que determina o limite máximo anual de despesa com custeio de passagens e diárias. antas parcelas (de duas a doze, limitado ao número de meses restantes no presente ano):  reança:  reança:  Escrever justificativa  rdispensáveis para o atendimento aos dispositivos da Resolução nº 2.523, de 18 de outubro de 2018                                                                                                    |
| Data de volta:          Data de volta:         Data de volta:         Declaro ciência quanto ao Limite Básico de Deslocamento Anual (LBDA), fixado em, no máximo, 10% (dez por cento) do valor correspondente a 12 (doze) QBMs, que determina o limite máximo anual de despesa com custeio de passage         Caso deseje efetuar o parcelamento do desconto do valor de passagens e diárias da Quota Básica Mensal, especificar abaixo em quantas parcelas (de duas a doze, limitado ao número de meses restantes no presente ano):         Justificativa da estrita pertinência com assuntos de interesse do Município de Porto Alegre, bem como com o exercício da vereança:         Escrever justificativa                                                                                                    | rrespondente a 12 (doze) QBMs, que determina o limite máximo anual de despesa com custeio de passagens e diárias.<br>antas parcelas (de duas a doze, limitado ao número de meses restantes no presente ano):<br>reança:<br>Escrever justificativa<br>utispensáveis para o atendimento aos dispositivos da Resolução nº 2.523, de 18 de outubro de 2018.                                                                                                    |
| Declaro ciência quanto ao Limite Básico de Deslocamento Anual (LBDA), fixado em, no máximo, 10% (dez por cento) do valor correspondente a 12 (doze) QBMs, que determina o limite máximo anual de despesa com custeio de passage Caso deseje efetuar o parcelamento do desconto do valor de passagens e diárias da Quota Básica Mensal, especificar abaixo em quantas parcelas (de duas a doze, limitado ao número de meses restantes no presente ano): Justificativa da estrita pertinência com assuntos de interesse do Município de Porto Alegre, bem como com o exercício da vereança: Escrever justificativa                                                                                                    | rrespondente a 12 (doze) QBMs, que determina o limite máximo anual de despesa com custeio de passagens e diárias.<br>antas parcelas (de duas a doze, limitado ao número de meses restantes no presente ano):<br>reança:<br>Escrever justificativa<br>Idispensáveis para o atendimento aos dispositivos da Resolução nº 2.523, de 18 de outubro de 2018.                                                                                                    |
| Declaro ciência quanto ao Limite Básico de Deslocamento Anual (LBDA), fixado em, no máximo, 10% (dez por cento) do valor correspondente a 12 (doze) QBMs, que determina o limite máximo anual de despesa com custeio de passage Caso deseje efetuar o parcelamento do desconto do valor de passagens e diárias da Quota Básica Mensal, especificar abaixo em quantas parcelas (de duas a doze, limitado ao número de meses restantes no presente ano): Justificativa da estrita pertinência com assuntos de interesse do Município de Porto Alegre, bem como com o exercício da vereança: Escrever justificativa                                                                                                    | Interpretation of the second second |
| Caso deseje efetuar o parcelamento do desconto do valor de passagens e diárias da Quota Básica Mensal, especificar abaixo em quantas parcelas (de duas a doze, limitado ao número de meses restantes no presente ano):          Justificativa da estrita pertinência com assuntos de interesse do Município de Porto Alegre, bem como com o exercício da vereança:         Escrever justificativa                                                                                                    | antas parcelas (de duas a doze, limitado ao número de meses restantes no presente ano):  ereança: Escrever justificativa  dispensáveis para o atendimento aos dispositivos da Resolução nº 2.523, de 18 de outubro de 2018                                                                                                    |
| Justificativa da estrita pertinência com assuntos de interesse do Município de Porto Alegre, bem como com o exercício da vereança:                                                                                                    | ereança:<br>ESCREVER JUSTIFICATIVA<br>Idispensáveis para o atendimento aos dispositivos da Resolução nº 2.523. de 18 de outubro de 2018                                                                                                    |
| Justificativa da estrita pertinência com assuntos de interesse do Município de Porto Alegre, bem como com o exercício da vereança:                                                                                                    | ereança:     ESCREVER JUSTIFICATIVA  disponsáveis para o atendimento aos dispositivos da Resolução nº 2.523. de 18 de outubro de 2018                                                                                                    |
| Escrever justificativa                                                                                                    | LISCREVER JUSTIFICATIVA                                                                                                    |
|                                                                                                    | idispensáveis para o atendimento aos dispositivos da Resolução nº 2.523, de 18 de outubro de 2018                                                                                                    |
| Declaro ciência de que devido preenchimento dos campos deste formulário e o cumprimento das instruções nele presentes são indispensáveis para o atendimento aos dispositivos da Resolução nº 2.523, de 18 de outubro de 2018.                                                                                                    |                                                                                                    |
| Observações:                                                                                                    |                                                                                                    |

### VII. Clicar no botão "Assinar documento" e preparar para assinatura.

| CÂMARA MUNICIPAL DE PORTO ALEGRE                          |                                                                                                    |
|-----------------------------------------------------------|----------------------------------------------------------------------------------------------------|
| sei                                                       | Para saber+ Menu Pesquisa 📃 TESTE DG 🛩 📑 🛚 🌲 🤌 到                                                                                                    |
| ■ 091.00009/2022-53 ■ Viagem de Vereador TESTE DG 0438206 |                                                                                                    |
| 🔎 Consultar Andamento                                     | Viagem de Vereador - 0438206                                                                                                    |
|                                                           | Excelentíssimo(a) Sr.(a) Presidente,<br>Submeto a Vossa consideração o presente requerimento de viagem                                                                                                    |
|                                                           | Tipo de viagem:<br>Viagem em exercício do mandato                                                                                                    |
|                                                           | Observações:                                                                                                    |
|                                                           | Em caso de representação externa da Câmara Municipal, é necessário juntar ao presente requerimento convite dos organizadores do evento ao(à) Sr.(a) Presidente, a quem<br>caberá a outorga da representação.                                                                  |
|                                                           | Em caso de realização de curso e havendo demanda de pagamento de taxa de inscrição, é necessário que o requerente elabore projeto básico para a contratação.                                                                                                    |
|                                                           | Nome do evento:<br>Evento X                                                                                                    |
|                                                           | Local do evento:                                                                                                    |
|                                                           | Sim                                                                                                    |
|                                                           | Solicita passagens?<br>Sim                                                                                                    |
|                                                           | Declaro ciência dos seguintes meios de buscar economicidade na compra de passagens aéreas:                                                                                                    |
|                                                           | solicitar passagens com mais de 10 dias de antecedência;<br>escolher voos de ida e volta operados pela mesma companhia aérea;<br>escolher datas de deslocamento nas terças, quartas e quintas-feiras;<br>não despachar bagagem e<br>escolher tarifas econômicas ou flexíveis. |

#### IX. Digitar a mesma senha utilizada para entrar no SEI e clicar em "Assinar".

| sei. SEI - Assinatura de Documento - Google Chrome —                                                                           |              | ×  |
|----------------------------------------------------------------------------------------------------|--------------|----|
| sei.camarapoa.rs.gov.br/sei/controlador.php?acao=documento_assinar&acao_origem=arv                                             | ore_visualiz | ar |
| Órgão do Assinante:<br>CMPA ✓<br>Assinante:<br>Fulano de tal<br>Cargo / Eunção:<br>VEREADOR<br>Sente ↓ Certificado Digital (1) | Assinar      |    |
| VEREADOR DEVE ASSI                                                                                                    | NAR          | •  |

#### IX. Preparar o processo para envio clicando no ícone indicado.

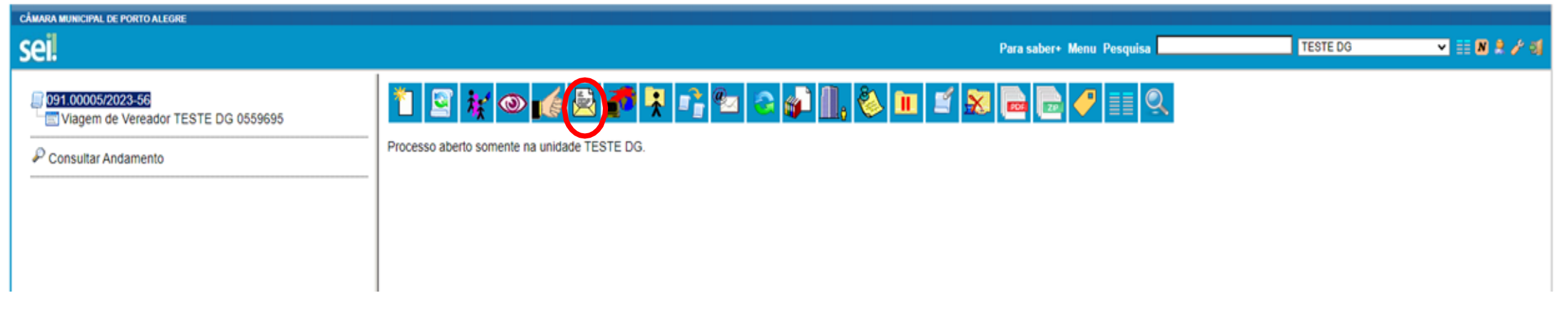

#### X. Enviar para o setor responsável selecionando a unidade "DG – Diretoria Geral" e clicando em "Enviar".

| CÂMARA MUNICIPAL DE PORTO ALEGRE                                                                   |                                                                                  |         |
|----------------------------------------------------------------------------------------------------|----------------------------------------------------------------------------------|---------|
| sei                                                                                                | Para saber+ Menu Pesquisa TESTE DG 🗸 🚽                                           | N 🖁 🥕 🗐 |
| 091.00005/2023-56         Image: Viagem de Vereador TESTE DG 0559695         P Consultar Andamento | Enviar Processos<br>Processos:<br>091.00005/2023-56 - Institucional: Solicitação | •       |
|                                                                                                    | Unidades:<br>Diretoria-Geral<br>DG - Diretoria-Geral                             |         |

XI. Por fim, acompanhar o processo e aguardar o contato do setor de compras para reserva de passagens, em caso de compra de passagens.

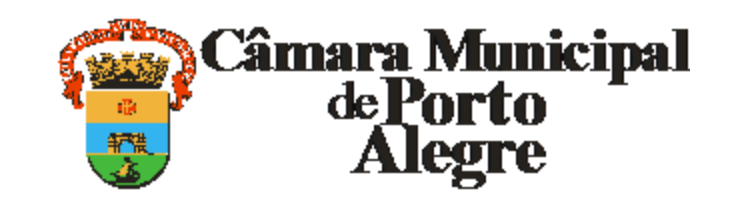

Av. Loureiro da Silva, 255 - Bairro Centro Histórico, Porto Alegre/RS, CEP 90013-901 CNPJ: 89.522.437/0001-07 Telefone: (51) 3220-4308 http://www.camarapoa.rs.gov.br/